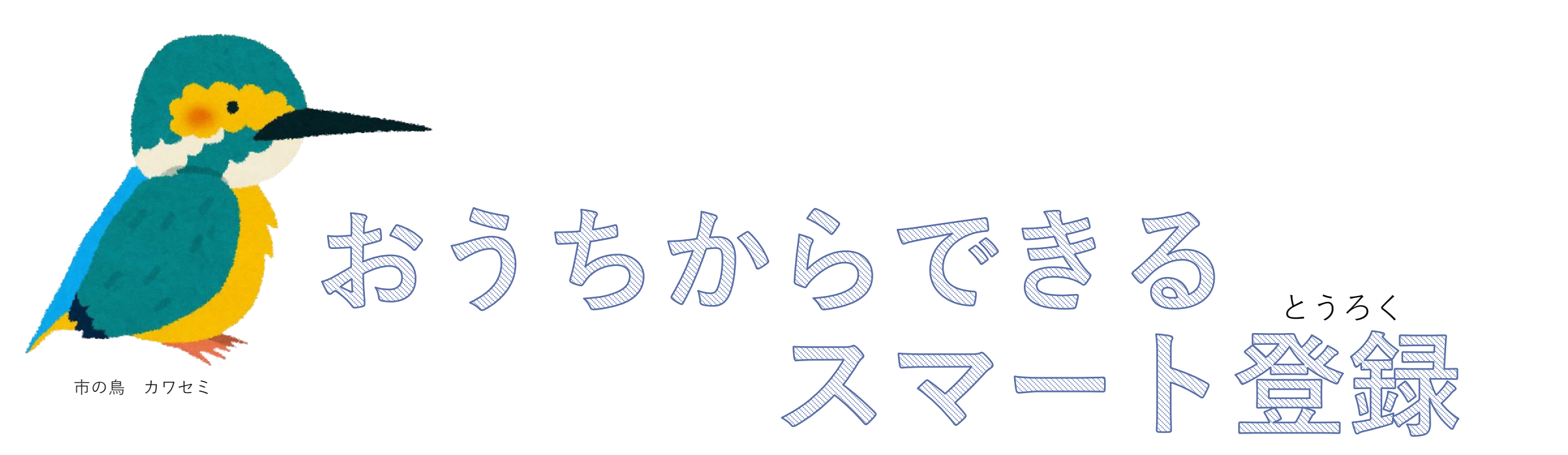

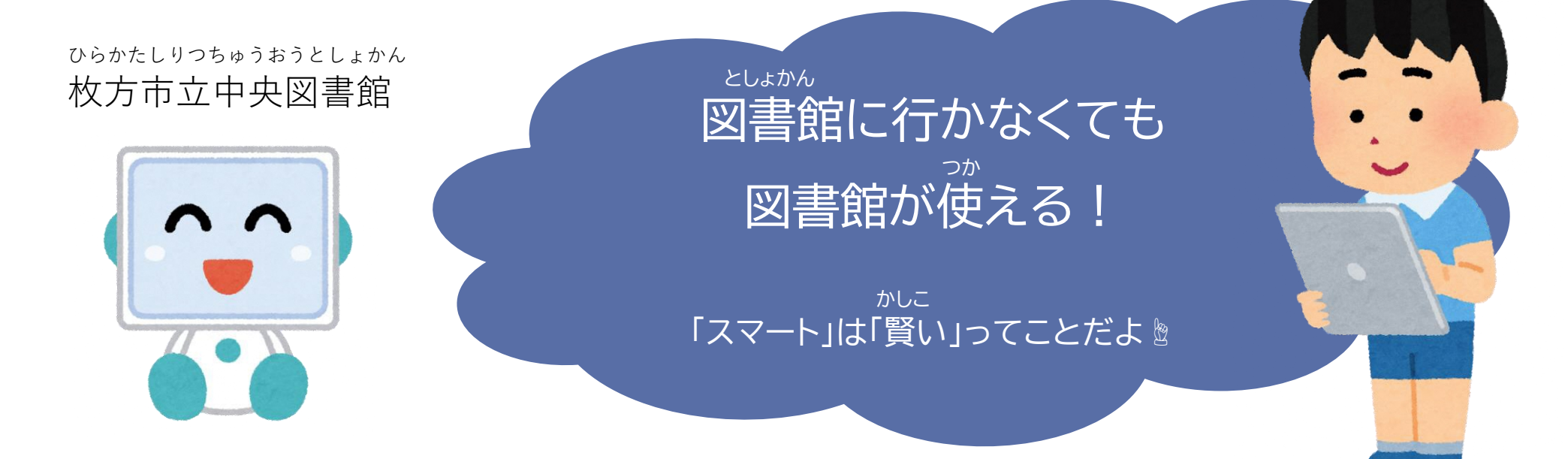

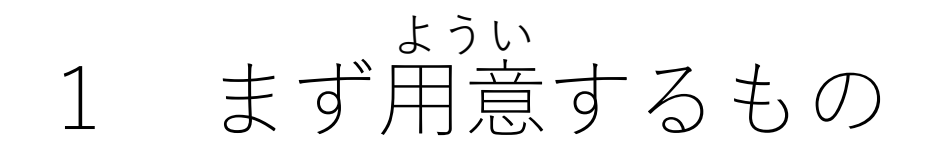

インターネットにつながる タブレットかスマホかパソコン とメールアドレス

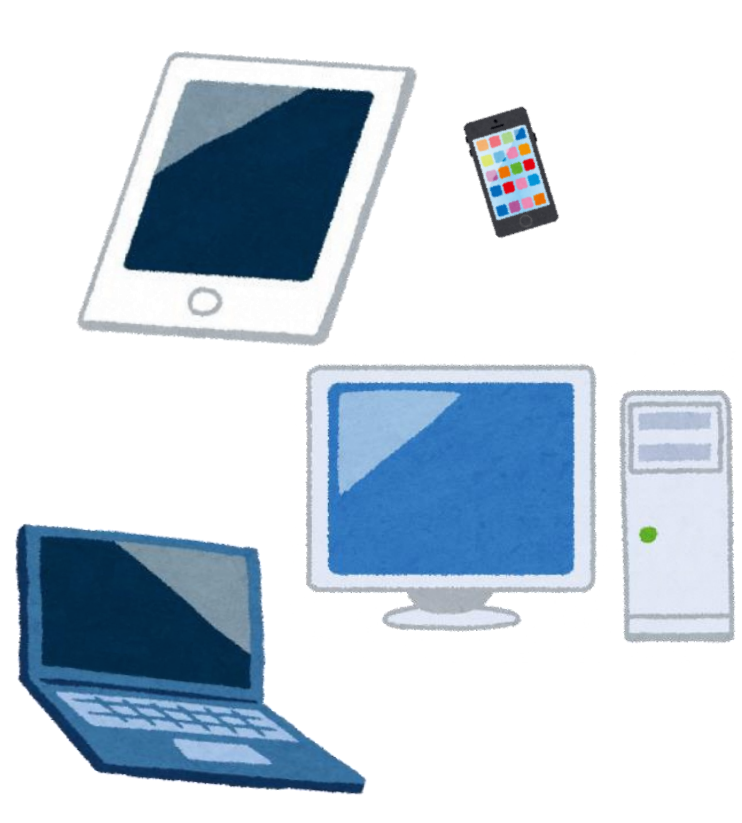

しめい せいねんがっぴ じゅうしょ か 氏名と生年月日と住所が書かれている しょるい しゃしん 書類の写真データ 11/ れい (例) ほけんしょう 4月10日交付 ## 21700023 ## 1 (##)-01 10月 <sup>41</sup> 協会 花子 平成 元年 10月 1日 合和 2年 4月 1日 協会 太郎 認定年月日 HHC会社000000000 999999999 全国健康保险部

> ※氏名・生年月日・住所が <sup>ばあい</sup> 写真1枚におさまらない場合は、
>  <sup>すべ さつえい</sup>
>  全て撮影してください。

ひらかたし す枚方市には住んでいないけど  $L_{avv} f_{avc} f_{avc}$ 市内の学校に通っている場合

<sup>がっこう なまえ</sup> 氏名と学校の名前と学校の住所が 書かれている書類の写真データ

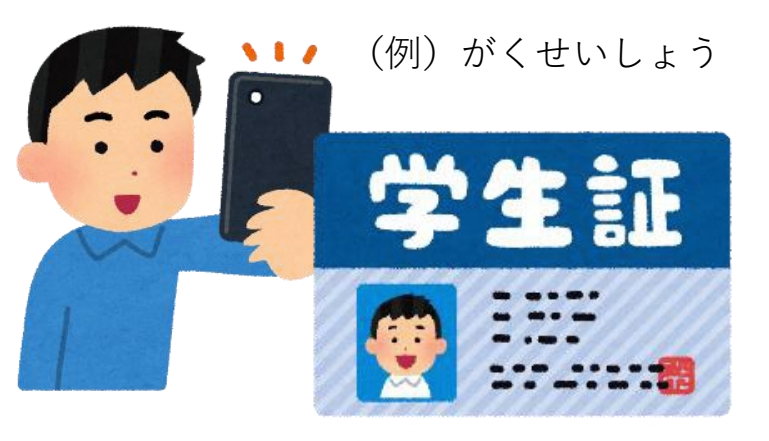

※氏名・学校の名前・学校の住所が
 写真1枚におさまらない場合は、
 全て撮影してください。

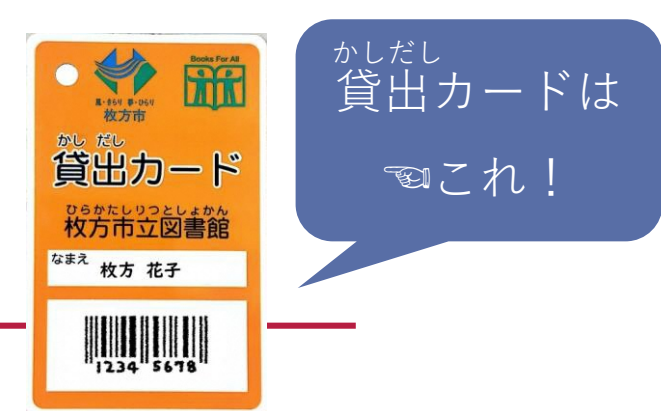

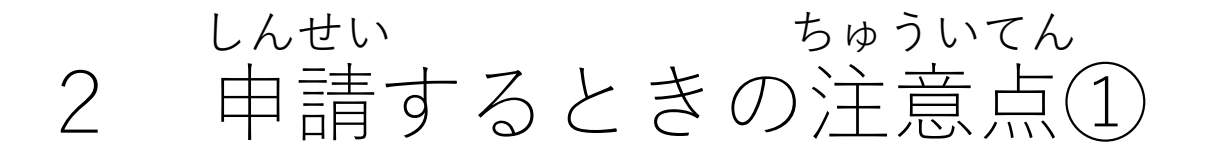

- かしだし つか ひと しんせい ひつよう
   いま貸出カードを使っている人は、申請の必要はありません。
- 貸出カードを持っていない人は、「<mark>新規登録</mark>」で申請!
  - ぜんぜんつか
- ・ 貸出カードを持っているけれど、全然使っていなかった人は、カードが使えない
   ゆうこうきげん こうしん
   ようになっているかもしれないので、「有効期限更新」で申請!
- 貸出カードを失くしてしまった人は、「再発行」で申請!
- 申請内容について、メールでお問い合わせをするかもしれません。そのときは

toshokan-smart@city.hirakata.osaka.jpからメールを送ります。

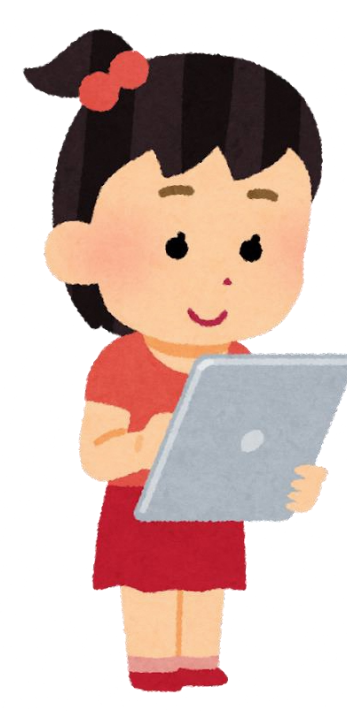

貸出カードは もらえません

### しんせい ちゅういてん 2 申請するときの注意点②

- とうろく しんき とうろく さいはっこう ばあい かしだし ・ スマート登録で新規登録や再発行をした場合は、貸出カードがもらえません。 メールで送られてくる「11桁の利用者番号」がカードの代わりになります。 <sup>なったい わす</sup> 絶対に忘れないように、失くさないようにしてください! ・ 利用者番号が書かれたメールが送られてきたときから、市内のすべての図書館が <sup>ひょうじ</sup> 使えるようになります。スマホやタブレットで貸出カードを表示しましょう! やり方 (スマート貸出) はこちら Phttps://www.city.hirakata.osaka.jp/0000036321.html
- タブレットやスマホで本が読める「<u>電子図書館</u>」はメールが送られてきた次の日

の午後から使えます!IIIPhttps://www.d-library.jp/hirakata/g0101/top/

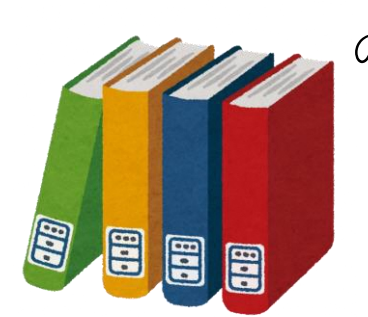

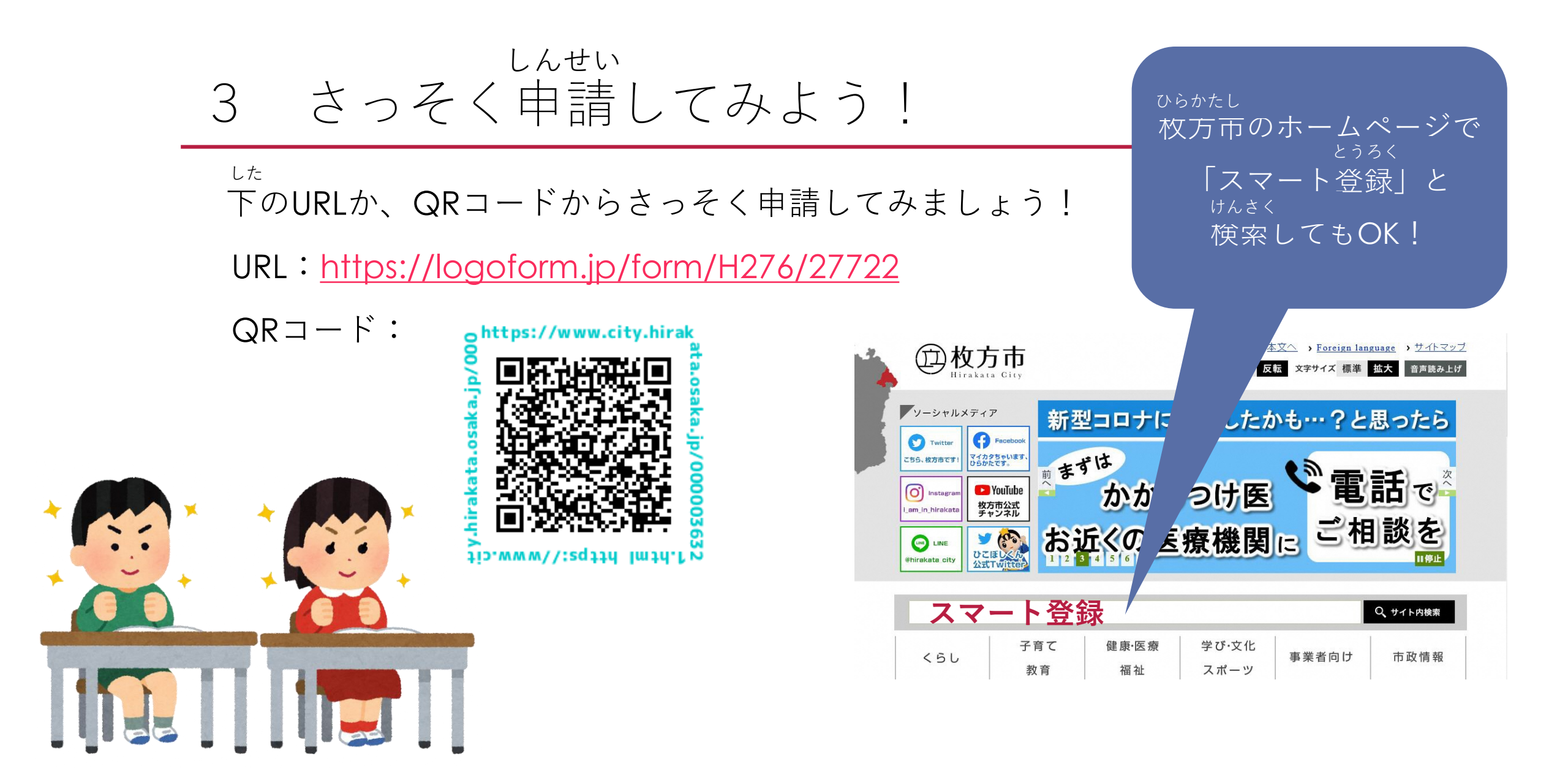

# しんせい すす とうろく 4 申請を進めよう!①メールアドレス登録

#### 市立図書館スマート登録申請

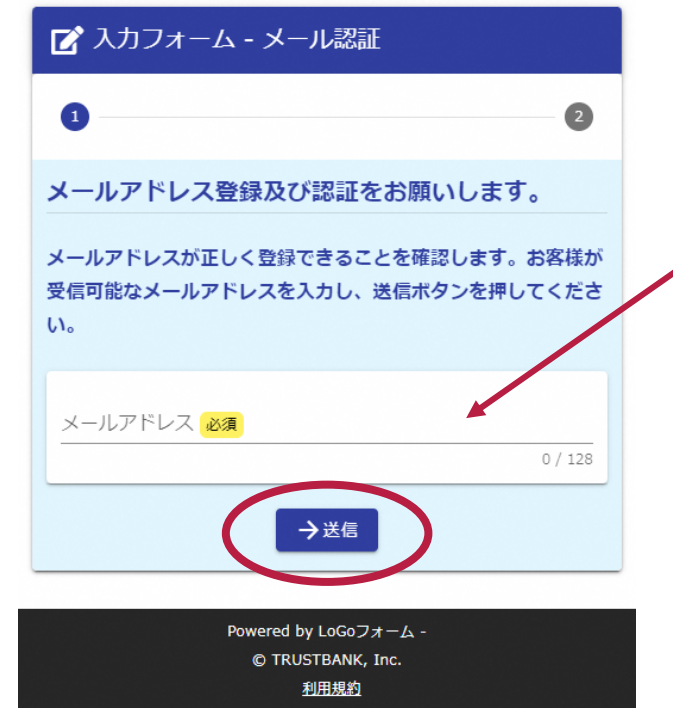

<sup>にゅうりょく</sup> メールアドレスを入力して <sub>そうしん</sub> 送信ボタンをクリック

戸すると戸

登録したメールアドレスに <sup>せんよう</sup> 専用のURLが送られるので

URLをクリック

図書館スマート登録申請 > ☆ 受信トレイ no-reply@logofo... ← : \*本メールは、フォームにご入力された方にお送りす る自動配信メールです。本メールへの返信はできませ ho \*本メールに心当たりが無い場合は、お手数ですがメ ールを破棄していただきますようお願いいたします。 \*お手続きはまだ完了しておりません。本文をお読み の上、お手続きを続行してください。 お客様のメールアドレス認証が完了しました。 引き続き、以下のURLにアクセスしてフォームへの回 答をお願いします form.jp/f/tFpaY/95345? 616 424a4c kRNze5l PIsKVIpBs 0P4fsJ Hhah Drigi \*お手続きURLの有効期限は24時間です。 有効期限が切れた場合はお手数ですが、再度メー  $\triangleleft$  0 

フォームURLのご案内 - 市立

### 4 申請を進めよう!②注意事項を確認

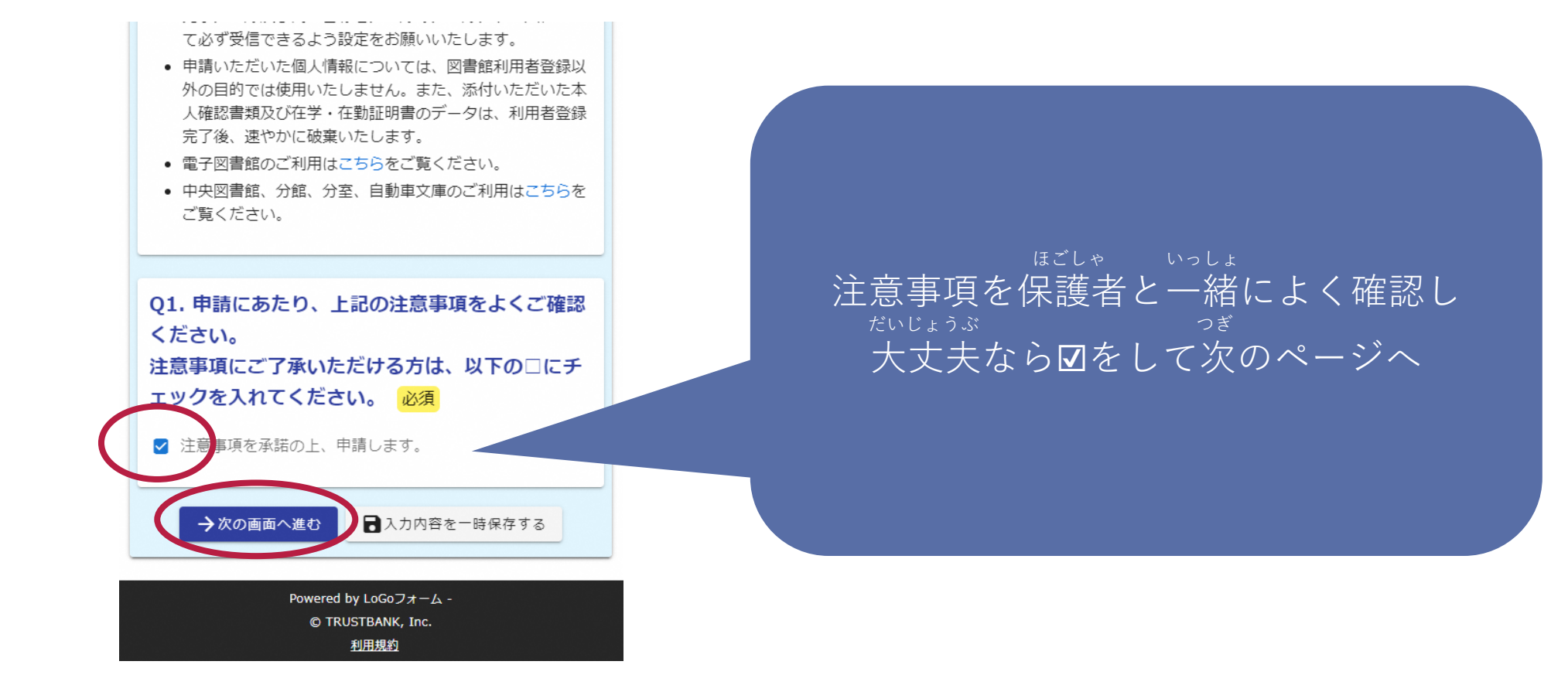

#### Lhein ff 4 申請を進めよう!③申請の種類を選ぶー**I**

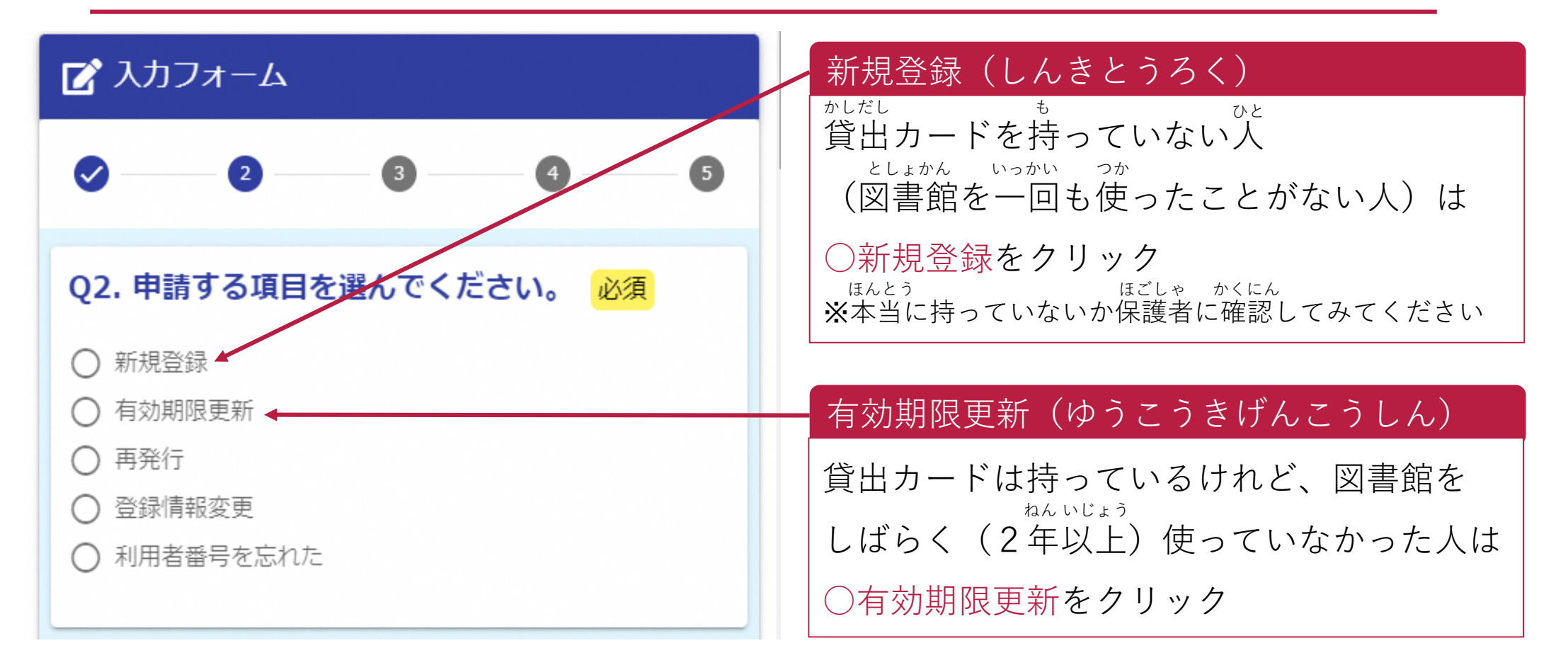

#### しんせい すす しゅるい えら 4 申請を進めよう!③申請の種類を選ぶーⅡ

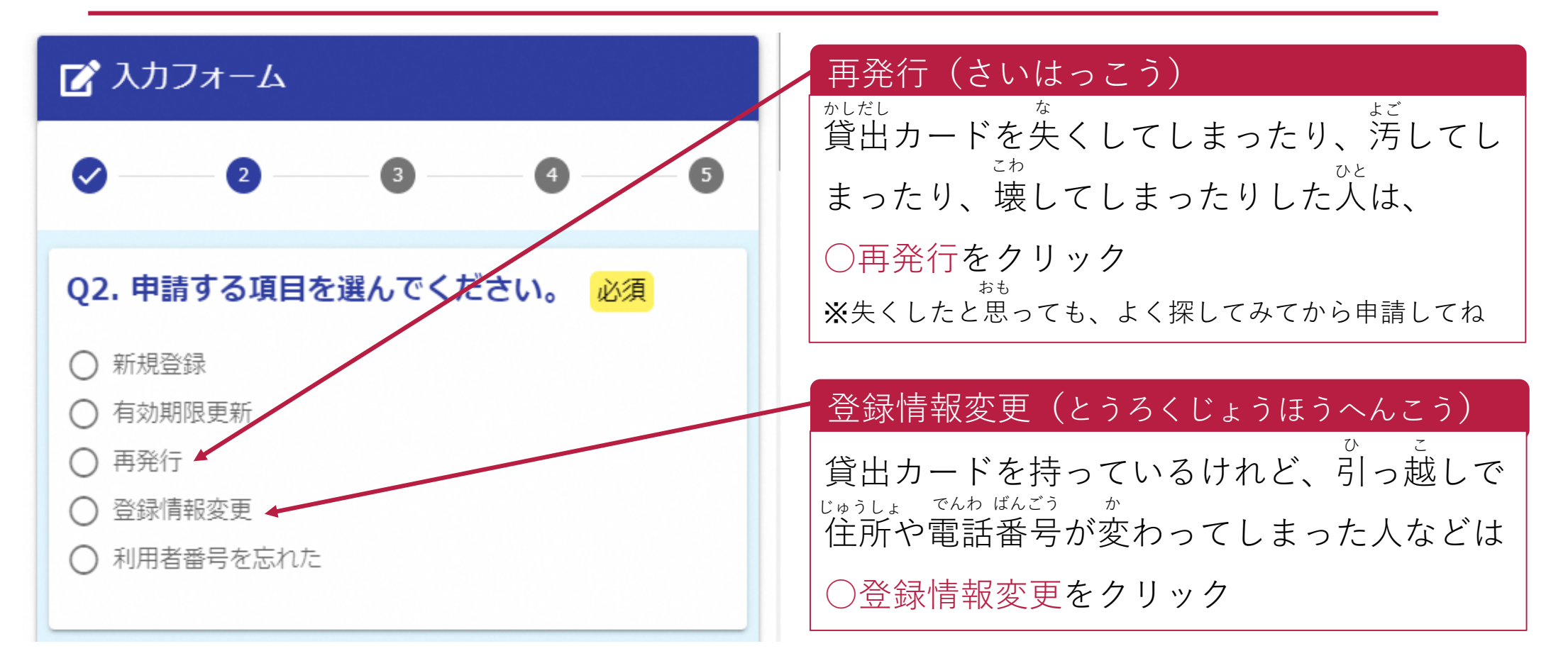

# 4 申請を進めよう!③申請の種類を選ぶーⅢ

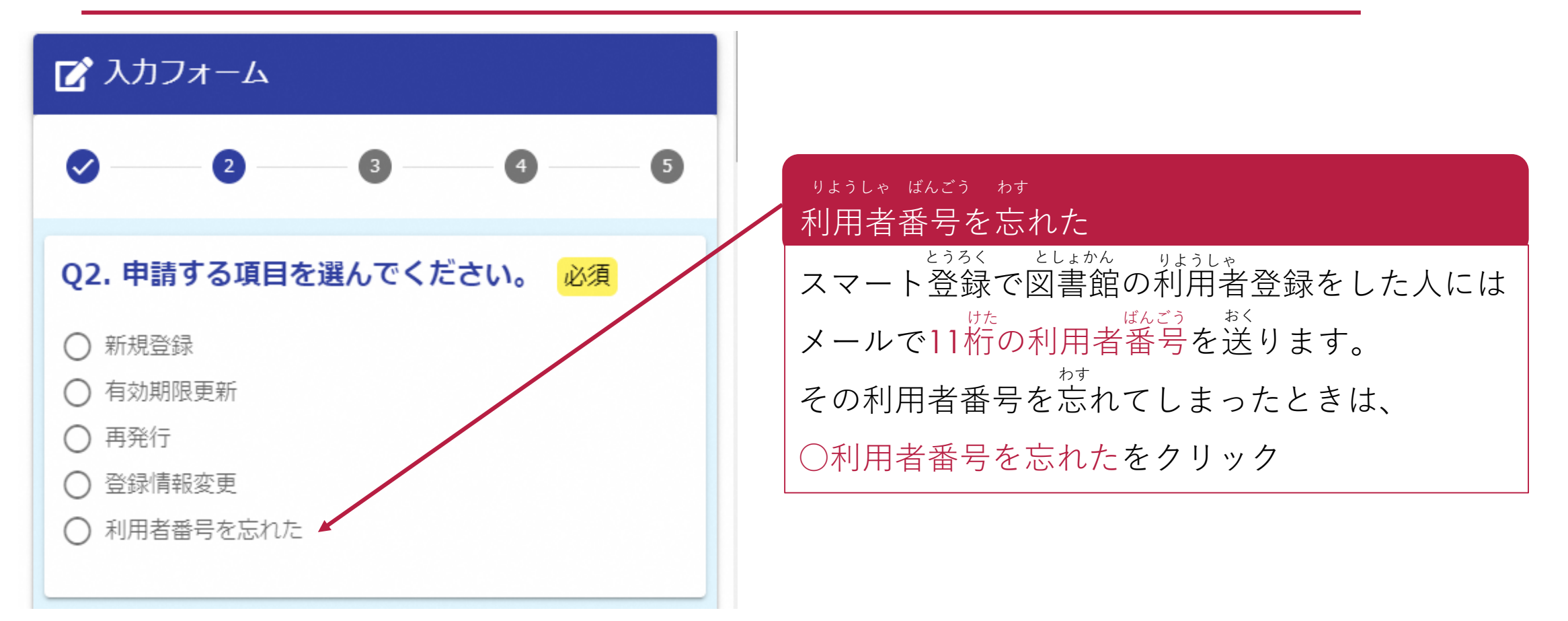

#### しんせい すす 申請を進めよう!④

- こた しんせい しゅるい えら • 申請の種類を選んだら、聞かれていることにつぎつぎ答えていきましょう。 <sup>さいご</sup> そうしん <sup>かんりょう</sup> • 最後まで進んだら→送信をクリックして申請は完了です!
- とうろくかんりょう
- <u>chuo-mlib@city.hirakata.osaka.jp</u>から「登録完了メール」が送られてきたら

おく

スマート登録完了です。

としょかん つか • メールが届いてから市内のすべての図書館が使えるように っぎ ご でんし 次の日の午後から電子図書館が使えるようになります!

スマホやタブレットで

本が読めるぞ~~!

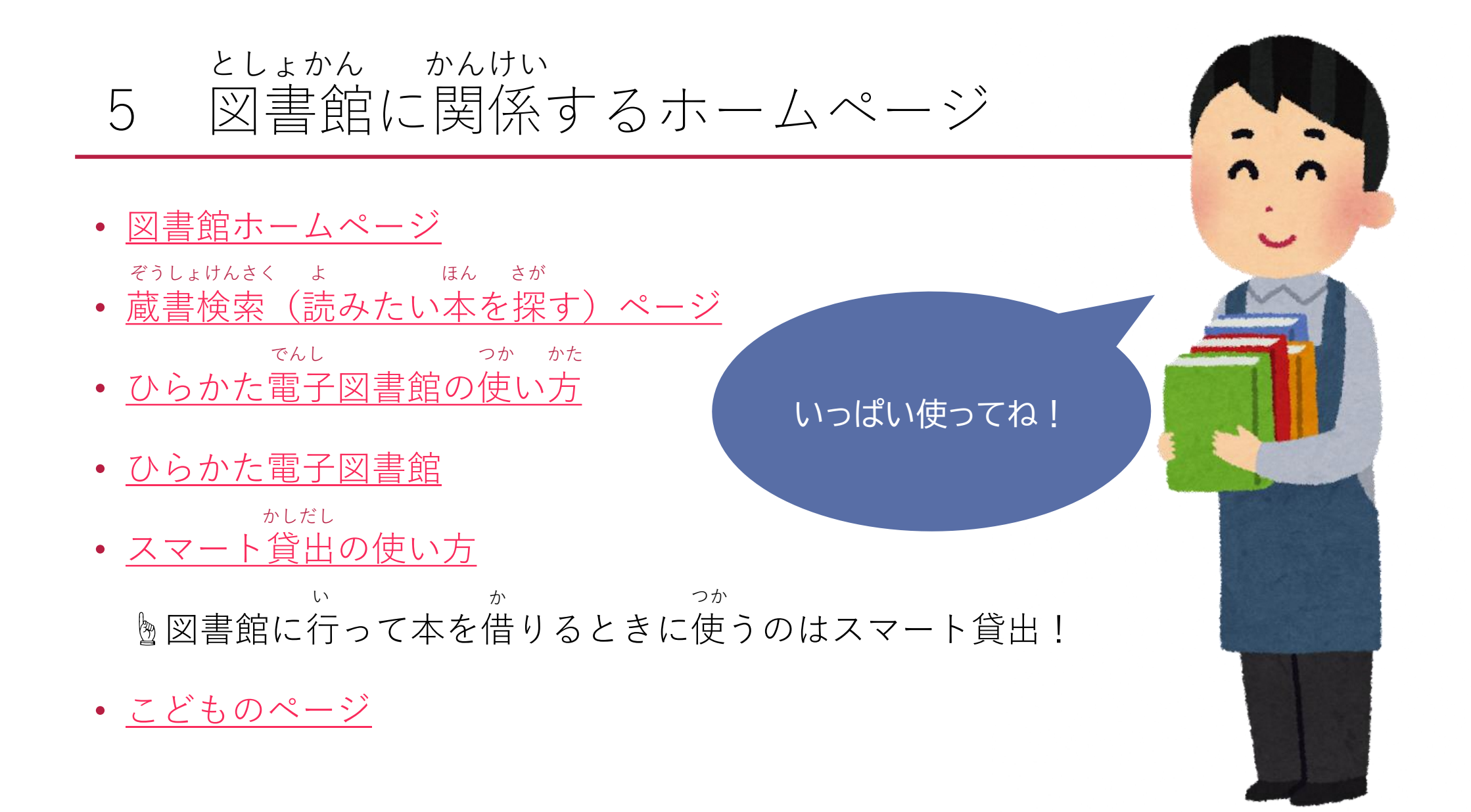